## ぴゅあらば 年末年始 営業時間登録

## びゅうちば。 年末年始 営業時間登録について

年末年始(12/31~1/3)の営業時間を登録して頂くことで、 検索結果一覧ページに、年末年始の営業時間が表示されるようになります。 また、出勤人数も合わせて表示されます。

年末年始営業時間が表示されることで、 年末年始に営業している店舗にユーザーを誘導できるようになります。

■登録期間
2020/12/18(金)~
■サイト表示期間
2020/12/24(木)~2021/1/4(月)

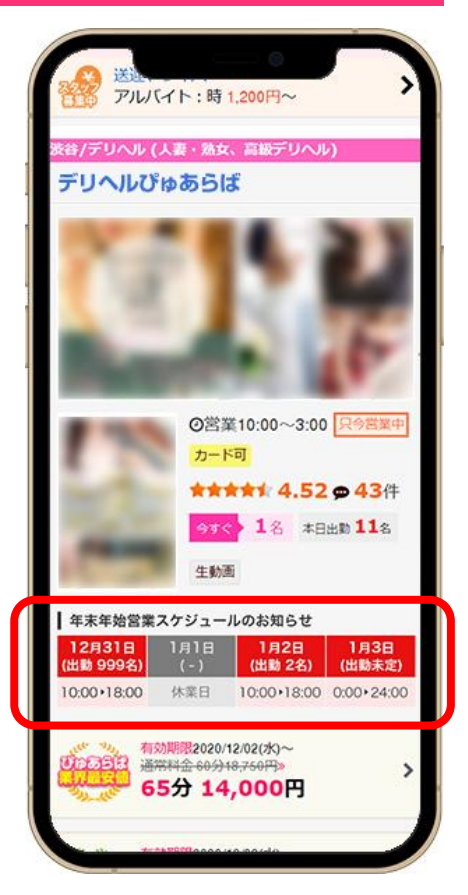

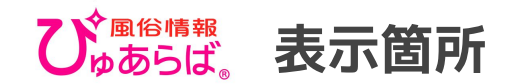

■検索結果一覧

※無料テキストプランの 検索結果一覧への表示は スマホ版のみとなります

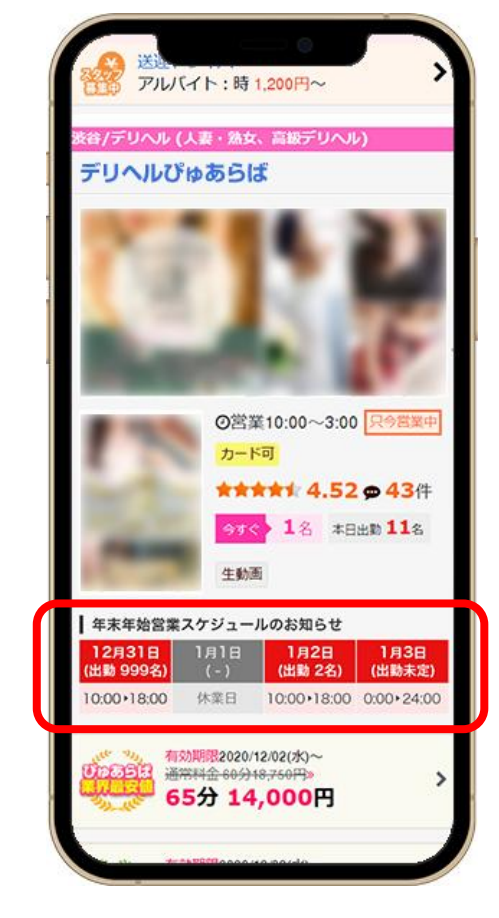

■店舗詳細ページ

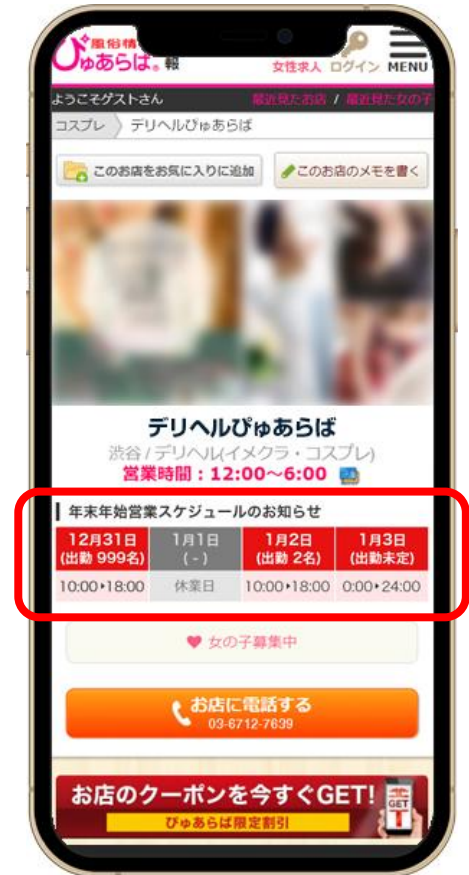

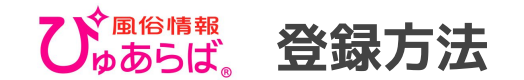

## 店舗管理画面のTOPから「年末年始営業時 間登録」のバナーをクリック。

| <b>企</b><br>トップページ                 | <br>速報管理 | のすく這べる<br>とックアップ境                 | <b>王</b> 勤情報                               | <b>之</b><br>在籍編集        | 「」<br>写メ日記管理         | アイベント登録      | サイトバトロール                            |
|------------------------------------|----------|-----------------------------------|--------------------------------------------|-------------------------|----------------------|--------------|-------------------------------------|
| 速報/その他                             | 女の子管理    | 投稿!生動                             | 画 おな                                       | 情報 コン                   | テンツ管理 様              | (査キットの購入     |                                     |
| <ul><li>便利な</li><li>携帯管理</li></ul> | でも簡単     | 【重要】 <u>夜間帯</u>                   | のびゅあらばサィ                                   | 小・管理画面がつれ               | がりにくい状況に             | つきまして【9/13更  | <u>新]</u>                           |
| 超簡単!!                              | 利用       | 1 未返信のロニ                          | コミが1件あります                                  | ٥.                      |                      |              |                                     |
|                                    |          | ○本日2016/12/19                     | (月)の更新状況                                   |                         |                      |              |                                     |
| 24 よくある(                           | Q&A      | ◎ 出動情報の更新                         |                                            |                         | 現在 <mark>0</mark> 人; | が登録されています    | 更新する                                |
| 性病·HIV検查(工イ                        | ス)・感染症   | 😤 今すぐ遊べるビッ                        | ックアップ嬢                                     |                         | あと <mark>5</mark> 人多 | 記録できます       | 更新する                                |
| 🌽 性病検査サ                            | ービス      | 🊕 速報の登録                           |                                            |                         | 12/19⇒ある             | す 更新する       |                                     |
| ライブチャット                            | -        | ■ 写メ日記の投稿                         |                                            |                         | 現在 <mark>0</mark> 件  | 投稿されています     | 更新する                                |
| ライブチャット一覧                          |          | 编键店<br>编键店                        | *** 年末                                     | 年始 営                    | 業時間                  | ÷録 \₹        | レーザーをスムーズに/<br>店舗へ誘導!               |
| 速報/その他                             |          | 12/31(10人) 1/1<br>12:00~17:00 休業日 | <sup>1/2</sup><br><sup>12.00</sup><br>営業時間 | と12月31日から<br>が検索結果一覧(   | 1月3日までの<br>こ表示されます   |              | 登録する                                |
| 速報管理                               |          | THE ROLL OF A LINE OF A           |                                            |                         |                      | <u> </u>     |                                     |
| 体験入店速報管理                           |          | Undoらは。×G                         | GME医学検査研究所 他<br>HIV(エイズ)検査                 | 生風俗健全化プロジ:<br>査、梅毒、ほか性感 | 2クト 後島田島             | 性風俗健全化店舗様にはひ | とフロシェクトご賛同<br>ずゆあらばサイト内に<br>がまテンカます |
| イベント登録                             |          | 性感染症                              | 検査サー                                       | ビスご提供                   | 中!                   | お客様や、スタ      | ッフ様雇用時に衛生管理<br>のを与えることができます         |

12/31~1/3の4日間を設定します。 営業する場合は、「営業」を選択し、営業時間 を登録してください。休業する場合は「休業 日」を選択してください。

| 12/31 | ◎ 休業日 | • 営業 | 10 ▼ 時 00 ▼ 分   | $\sim$ | 18 ▼ 時 00 ▼ 分まで |
|-------|-------|------|-----------------|--------|-----------------|
| 1/1   | ◉ 休業日 | ● 営業 | 時 分             | $\sim$ | - 🔻 時 - 💌 分まで   |
| 1/2   | ● 休業日 | • 営業 | 00▼時 00▼ 分      | ~      | 24 ▼ 時 00 ▼ 分まで |
| 1/3   | ◎ 休業日 | • 営業 | _16 ▼ 時 _00 ▼ 分 | ~      | 24 ▼ 時 30 ▼ 分まで |

・営業時間を設定し、女の子スケジュール設定がない 場合、女の子スケジュール欄は「出勤未定」と表示 されます。

- ・12/31~1/3全て休業日の場合、年末年始営業は表示 されません。
- ・入力されたデータは1/5にクリアされます。